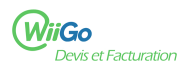

1

Lors de la création de votre compte WiiGo un mot de passe est généré automatiquement. Nous vous invitons à le personnaliser.

1) Une fois connecté à l'application, cliquez sur votre identifiant en haut à droite [1] (Olivier sur la capture d'écran) :

|                 |                                | /                                |          |                  |       |
|-----------------|--------------------------------|----------------------------------|----------|------------------|-------|
| M Accueil       | 🕂 👯 Configurations 🗳 Utilisate | eurs & Groupes olivie            | r 1∰,Vo  | tre abonnement ( | •     |
| 🐸 Tiers         | ESPACE ACCUEIL                 |                                  |          |                  |       |
| Services        | Informations                   | Tableau de bord de travail No    | mbre Ret | ard              |       |
| Commercial      | Utilisateur                    | Événements à faire               | 0        | 0 (>7 jours)     |       |
| Facturation     | Connexion précédente           | Commandes fournisseurs à traiter | 0        | 0 (>7 jours)     |       |
| Banques/Caisses |                                | P Devis à fermer                 | 0        | 0 (>31 jours)    |       |
|                 | Statistiques                   | P Devis signés à facturer        | 0        | 0 (>7 jours)     | ù.    |
| ⁺ voutils       |                                | Factures clients impayées        | 0        | 0 (>31 jours)    | Υ.    |
| 🛗 Agenda        | Clients Prospects<br>3 0       | Factures fournisseurs à payer    | 0        | 0 (>2 jours)     | ours) |
|                 |                                | 👗 Écritures à rannrachar         | 4        | n (> 62 jaura)   |       |

2) Puis cliquez sur Modifier [2]:

| n Accueil             | + îți Configurations     | ; 🍰 Utili                  | sateurs & Groupes                   | olivier 🏢 V        | otre abonnement 🕞 🔒 |
|-----------------------|--------------------------|----------------------------|-------------------------------------|--------------------|---------------------|
| 🚰 Tiers               | L Utilisateur Fiche      | utilisateur                | Permissions utilisateur             | Interface utilisat | teur Note Suivi     |
| Services              | Réf.                     | 1                          |                                     |                    | 0                   |
|                       | Nom                      |                            |                                     |                    |                     |
| 🚺 Commercial          | Prénom                   |                            |                                     |                    |                     |
|                       | Poste/Fonction           |                            |                                     |                    |                     |
| i Facturation         | Login                    | olivier                    |                                     |                    |                     |
|                       | Mot de passe             | ******                     | **                                  |                    |                     |
| Banques/Caisses       | Administrateur           | Oui ★                      |                                     |                    |                     |
| * 0.41-               | Туре                     | Interne 👩                  |                                     |                    |                     |
| V Outlis              | Tél pro.                 |                            |                                     |                    |                     |
| 🚔 Agenda              | Tél portable             |                            |                                     |                    |                     |
| E Agenda              | Fax                      |                            |                                     |                    |                     |
|                       | EMail                    | contact@                   | wiigo.fr                            |                    |                     |
| Marque-pages ☆        | Signature                |                            |                                     |                    |                     |
| ☆ Net entreprises (le | Responsable hiérarchique | Aucun                      |                                     |                    |                     |
| ☆ URSAFF              | État                     | 📕 Actif                    |                                     |                    |                     |
| ☆ APCE (agence pour I | Dernière connexion       |                            |                                     |                    |                     |
|                       | Connexion précédente     |                            |                                     |                    |                     |
| ☆ Assistance WiiGo    | Lien tiers / contact     | Cet utilisat<br>fournisseu | eur n'est ni un prospect, ni u<br>r | un client, ni un   |                     |
| WiiGo 2.0<br>PROD2    |                          |                            |                                     |                    | Modifier            |

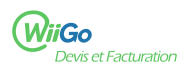

3 ) Modifiez le mot de passe [3] et cliquez sur Enregistrer [4] :

|   | L Utilisateur Fiche uti  | isateur Permissions utilisateur                                          | Interface utilisate | ur Note       | Suivi    |                                 |  |
|---|--------------------------|--------------------------------------------------------------------------|---------------------|---------------|----------|---------------------------------|--|
|   | Réf.                     | 1                                                                        |                     |               |          |                                 |  |
|   | Nom                      | Olivier                                                                  |                     |               |          |                                 |  |
|   | Prénom                   |                                                                          |                     |               |          |                                 |  |
|   | Poste/Fonction           |                                                                          |                     |               |          |                                 |  |
|   | Login                    | olivier                                                                  |                     |               |          |                                 |  |
| / | Mot de passe             | ••••••                                                                   |                     |               |          |                                 |  |
|   | Administrateur           | Oui                                                                      |                     |               |          | $\frown$                        |  |
|   | Туре                     | Interne 🕕                                                                |                     |               | (        |                                 |  |
|   | Tél pro.                 |                                                                          |                     |               |          | $\supset$                       |  |
|   | Tél portable             |                                                                          |                     | Fichier image |          |                                 |  |
|   | Fax                      |                                                                          |                     | Choisir un fi | chier Au | cun fichier n'a été sélectionné |  |
|   | EMail                    | contact@wiigo.fr                                                         |                     |               |          |                                 |  |
|   | Signature                |                                                                          |                     |               |          |                                 |  |
|   | Responsable hiérarchique |                                                                          | ~                   |               |          |                                 |  |
|   | État                     | Actif                                                                    |                     |               |          |                                 |  |
|   | Lien tiers / contact     | Cet utilisateur n'est ni un prospec<br>fournisseur (Modifier le champ Ty |                     |               |          |                                 |  |
|   | Enregistrer Annuler      |                                                                          |                     |               |          |                                 |  |
|   |                          |                                                                          | 4                   |               |          |                                 |  |

Sur cette page, vous pouvez également modifier d'autres informations concernant l'utilisateur :

- Le nom
- Le prénom
- Le login (identifiant)
- Les numéros de téléphone
- L'adresse mail
- La signature des mails envoyés par le logiciel

En cliquant sur l'onglet Permissions utilisateurs, vous pouvez également gérer les droits de l'utilisateur.